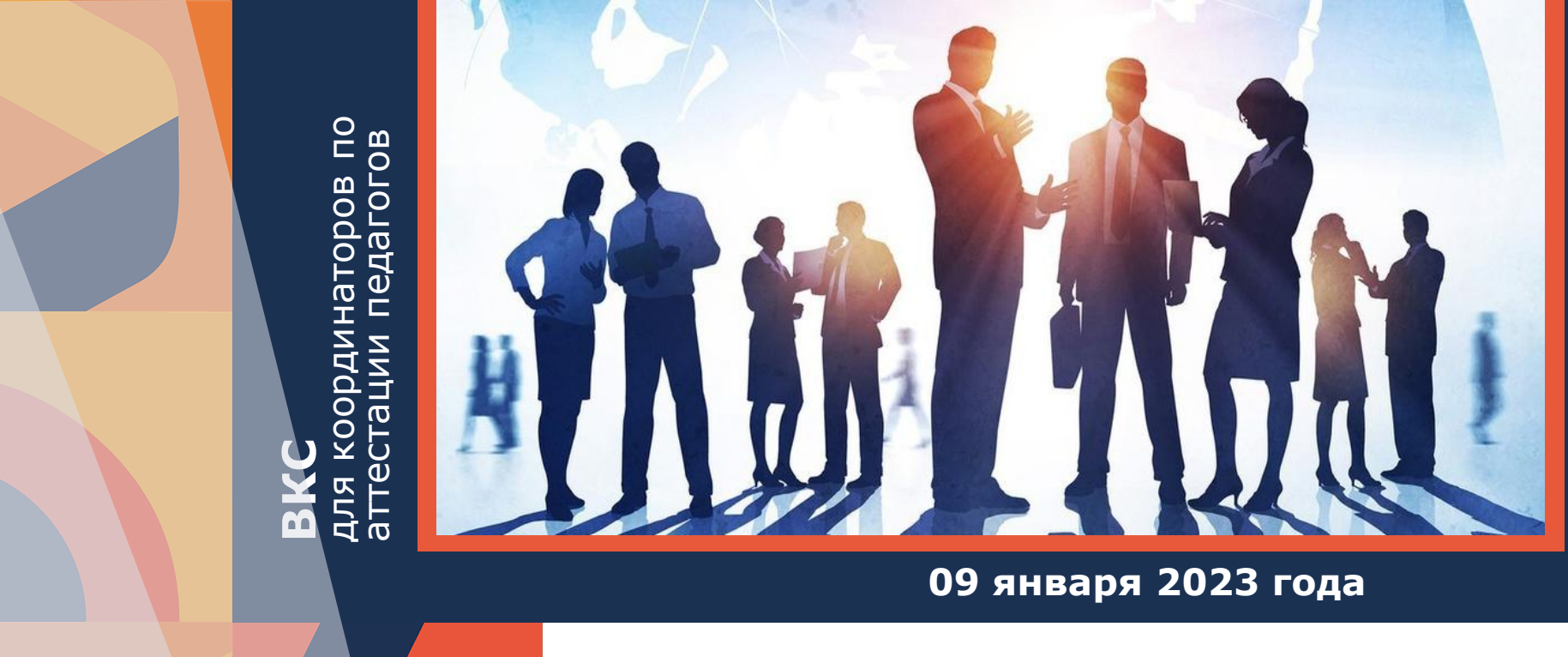

#### ПОДАЧА ЗАЯВЛЕНИЙ ПЕДАГОГОВ НА АТТЕСТАЦИОННУЮ КОМИССИЮ 11 АПРЕЛЯ 2023 ГОДА ЧЕРЕЗ РПГУ

Долгоаршинных Нелли Владимировна,

начальник регионального научно-методического центра экспертной оценки педагогической деятельности

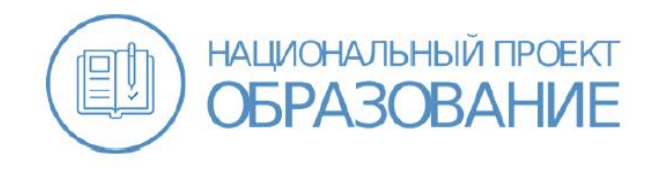

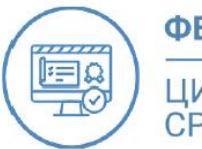

#### ФЕДЕРАЛЬНЫЙ ПРОЕКТ

ЦИФРОВАЯ ОБРАЗОВАТЕЛЬНАЯ СРЕДА

## 2020-2021 – перевод аттестации педагогических работников МО в электронный формат (**ЕАИС ОКО**)

|                                                                                                    | allen .                                                                                                    |
|----------------------------------------------------------------------------------------------------|----------------------------------------------------------------------------------------------------|
|                                                                                                    | المتلفر                                                                                                    |
|                                                                                                    |                                                                                                    |
|                                                                                                    | ПРАВИТЕЛЬСТВО                                                                                                    |
|                                                                                                    | МОСКОВСКОЙ ОБЛАСТИ                                                                                                    |
|                                                                                                    | ПОСТАНОВЛЕНИЕ                                                                                                    |
|                                                                                                    | 25.06.2019 No 352/20                                                                                                    |
|                                                                                                    | г. Красногорск                                                                                                    |
|                                                                                                    |                                                                                                    |
| Правительст<br>1. Утвердить                                                                                                    | «Цифровос Годовсковаети<br>«Цифровос Подовсковаети<br>по Московской области постановляет:<br>прилагаемые изменения, которые вносятся в государственную                                                                                                    |
| Правительст<br>1. Утвердит<br>программу Моекс<br>угаеряденную по-<br>№ 854/38 «Об. 9)<br>сарадного Подм<br>постаколением Г<br>от 27.02.2018 № 12<br>№ 527/29, от 25.09<br>2.01.2019 № 92,<br>2.01.2019 № 92,<br>2.01.2019 № 92,<br>3.01.2019 № 92,<br>4.000000000000000000000000000000000000                                                                                                    | «Цифровое Подмосковые на 2018-2024 годы<br>во Московской области постановляет:<br>прилатаемые изменения, которые вносткя в государственную<br>вской области «Цифровое Подмосковые» на 2018-2024 годы,<br>тановлениев Правительства Московской области от 71.02017<br>тверждении государственной программы. Московской области<br>основые на 2018-2024 годы (с възменениям, висесникми<br>довительства Московской области от 19.12.2017 № 1073/46,<br>578, от 04.06.2018 № 36620, от 10.07.2018 № 437/24, от 14.08.2018<br>2018 № 666/34, от 09.10.2018 № 716/36, от 04.22.2018 № 8377, от 26.03.2019 № 877, от 26.03.2019 № 8774, от 12.02.2019 № 8774, от 12.07.2019 № 8777, от 26.03.2019 № 8774, от 10.77.2018 № 8578/34, от<br>та 26.02.2019 № 877, от 26.03.2019 № 156/10,<br>управлению о пиформационой политике Московской области<br>вальное опубликование настоящето постановления в таете<br>сти. Подмосковся, «Информационной политике Московской области<br>нитернет-портале Правительства<br>сти в Интернет-портане Правительства                                                                                 |
| Правительст<br>1. Утвердить<br>программу Моско<br>угаериденную по<br>№ 854/38 «Об су<br>«В 54/38 «Об су<br>«В 54/38 «Об су<br>«В 54/38 «Об су<br>«В 54/38 «Об су<br>«В 54/38 «Об су<br>1. Развозу<br>Формания»<br>Собрания<br>«В 54/38 «Об су<br>1. Развозу<br>Формания»<br>Собрания<br>Подания»<br>Подания<br>Собрания<br>Подания<br>Подания<br>Собрания<br>Подания<br>Собрания<br>Подания<br>Собрания<br>Подания<br>Собрания<br>Подания<br>Собрания<br>Подания<br>Собрания<br>Подания<br>Подания | «Цифровос в Подмосковне на 2018-2024 годы<br>по Московской области позвоняте:<br>притагаемые изменения, которые вноятся в государственную<br>вской области «Цифровое Подмосковае» на 2018-2024 годы<br>танованием Правительства Московской области от 17.102017<br>тверждения государственной программы. Московской области<br>освомея на 2018-2024 годы (с възменениям, висеснизьки<br>правительства Московской области от 19.12.2017 № 1073/46,<br>5%, от 04.06.2018 № 366/20.201 г. 01.07.2018 № 847724, от 14.08.2018<br>2018 № 666/34, от 09.10.2018 № 716/56, от 04.12.2018 № 887/43, от<br>угделаленно по информационном всеговнеме Подмисковской области<br>вальное опубликование настоящето постановления в газете<br>стив. Должевене, «Информационном всеговиской области<br>валие опубликование настоящето постановления в газете<br>стив. Должевене, «Информационном всеговисто постановления в газете<br>стив. Должевене, «Информационном всеговие правительства<br>стив. В итернет-портале Правительства<br>стив. В илекриетностана Правительства<br>и интернет-портале правовой киформация» (www.pravo.gov.ru). |
| Правительст<br>1. Утвердить<br>программу Моско<br>угаериденную по<br>№ 854/38 «Об ру<br>«В54/38 «Об ру<br>«В54/38 «Об ру<br>«В54/38 «Об ру<br>«Сладования»<br>обранования»<br>С. Главнову<br>«Обслечить офини-<br>«Бжедиелия» офини-<br>«Сконской обла<br>и на «Офитинальной<br>Субернитор»<br>Московской Поливенно-<br>струбернитор»<br>Субернитор»                                                                                                    | «Цифровос в Годмосковае на 2018-2024 годы<br>по Московской области постановляет:<br>притагаемые изменения, которые вностях в государственную<br>вской области «Цифровое Подмосковае» на 2018-2024 годы<br>танованием Правительства Московской области от 17.102017<br>тверждения государственной программы. Московской области<br>осковьея на 2018-2024 годы в совысти от 17.102017<br>знерждения государственной программы. Московской области<br>равительства Московской области от 19.12.2017 № 1073/46,<br>5%, от 04.06.2018 № 366/20. 0т 10.07.2018 № 847724, от 14.08.2018<br>2018 № 666/34, от 09.10.2018 № 716/36, от 04.12.2018 № 887/43, от<br>угравлению по информационном всеговисято постановления в газете<br>стив. Долживове, «Информационном всеговие правительства<br>стив. Долживене портане Правительства<br>стив. Упрамениенае (опубликование) на сайте Правительства<br>стив. Упрамениенае (опубликование) на сайте Правительства<br>стив. Интернет-портане Правительства (симосковской области<br>м интернет-портане правовой киформациян» (www.pravo.gov.ru).                                           |
| Правительст<br>1. Утвердите<br>тротрамоу Москоу<br>утвержаенную пок<br>№ 854/38 «Об у<br>«1654/38 «Об у<br>«1654/38 «Об у<br>«1720,02108 № 12<br>№ 527/29, от 25.09<br>2010 № 19 № 92, с<br>2. Глявнову<br>Обселечеть офини<br>«Ексельской обла<br>и на «Офитинальной<br>Пуберінатор-<br>Московской Облан<br>и на «Офитинальной<br>Пуберінатор-<br>Московской Облан<br>и на «Офитинальной<br>Пуберінатор-<br>Московской Облан<br>и на «Офитинальной<br>Пуберінатор-<br>Московской Облан<br>и на «Офитинальной<br>Пуберінатор-<br>Московской Облан<br>и на «Офитинальной поблан<br>и на «Офитинальной<br>Пуберінатор-<br>Московской Облан<br>и на «Офитинальной<br>Пуберінатор-<br>Московской Облан<br>и на «Офитинальной<br>Пуберінатор-<br>Московской Облан<br>и на «Офитинальной Обланс»<br>Пуберінатор-<br>Пуберінатор-<br>Пуберінатор-<br>Московской Облан<br>Пуберінатор-<br>Московской Облан<br>И на «Офитинальной Обланс»<br>Пуберінатор-<br>Пуберінатор-<br>Пубер                                                                                                    | «Цифровос Подмосковае на 2019-2024 года<br>во Московской области постановляет:<br>притатаемые изменения, которые вноятся в государственную<br>вской области «Цифровос Подмосковае» вла 2018-2024 годы,<br>танованием Правительства Московской области от 17.102017<br>передания государственной программы. Московской области<br>равительства Московской области от 19.12.2017 № 1073/46,<br>5%, от 04.06.2018 № 366/20.201 годо 10.97.2018 № 4377/24, от 14.06.2018<br>№ 26.05.2019 № 877, от 26.03.2019 № 156/10.<br>управленнов по информационном всетовлекой области<br>вальное опубликование настоящето постановления в газете<br>стив. Должевае», «Информационном всетовите вранятельства<br>стив. Размещение (опубликование) на сайте Пранятельства<br>стив. В интернет-портане Пранятельства<br>и интернет-портане правовой киформация» (www.pravo.gov.nu).<br>А.Ю. Воробыев                                                                                                    |

Государственная программа Московской области «Цифровое Подмосковье» на 2018-2024 годы

#### 14 декабря 2022 года

утвержден Административный регламент государственной услуги

#### Аттестация педагогических работников

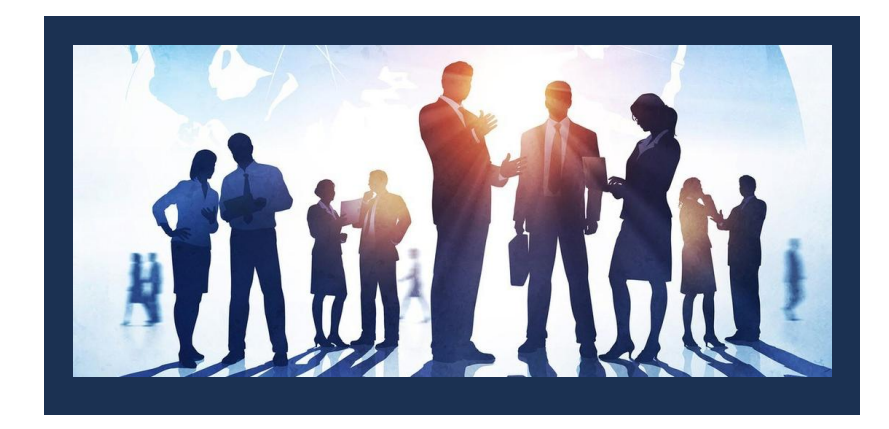

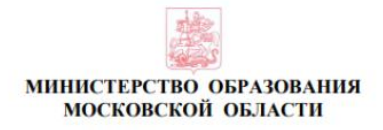

#### **РАСПОРЯЖЕНИЕ**

14.12.2022 № <u>Р-806</u> г. Красногорск

Об утверждении Административного регламента предоставления государственной услуги «Аттестация педагогических работников организаций, осуществляющих образовательную деятельность и находящихся в ведении Московской области, педагогических работников муниципальных и частных организаций, осуществляющих образовательную деятельность»

В соответствии с Федеральным законом от 27.07.2010 № 210-ФЗ «Об организации предоставления государственных и муниципальных услуг», постановлением Правительства Московской области от 25.04.2011 № 365/15 «Об утверждении Порядка разработки и утверждения административных регламентов предоставления государственных услуг центральными исполнительными органами государственной власти Московской области, государственными органами Московской области»:

 Утвердить прилагаемый Административный регламент предоставления государственной услуги «Аттестация педагогических работников организаций, осуществляющих образовательную деятельность и находящихся в ведении Московской области, педагогических работников муниципальных и частных организаций, осуществляющих образовательную деятельность» (далее – Административный регламент).

 Управлению государственной гражданской службы, наград и работы с руководителями государственных образовательных организаций направить копию настоящего распоряжения и Административного регламента:

в 7-дневный срок после дня первого официального опубликования в Управление Министерства юстиции Российской Федерации по Московской области для включения в федеральный регистр нормативных правовых актов субъектов Российской Федерации;

в течение 5 рабочих дней со дня регистрации в Прокуратуру Московской области. С 15 декабря 2022 года проводились тестовые испытания по переводу аттестации педагогических работников Московской области в РПГУ

Участники тестовых испытаний:

- 3 муниципальных образования
   Орехово-Зуевский
   Одинцовский
   Химки
   5 образовательных организаций
- 15 педагогических работников

#### https://uslugi.mosreg.ru

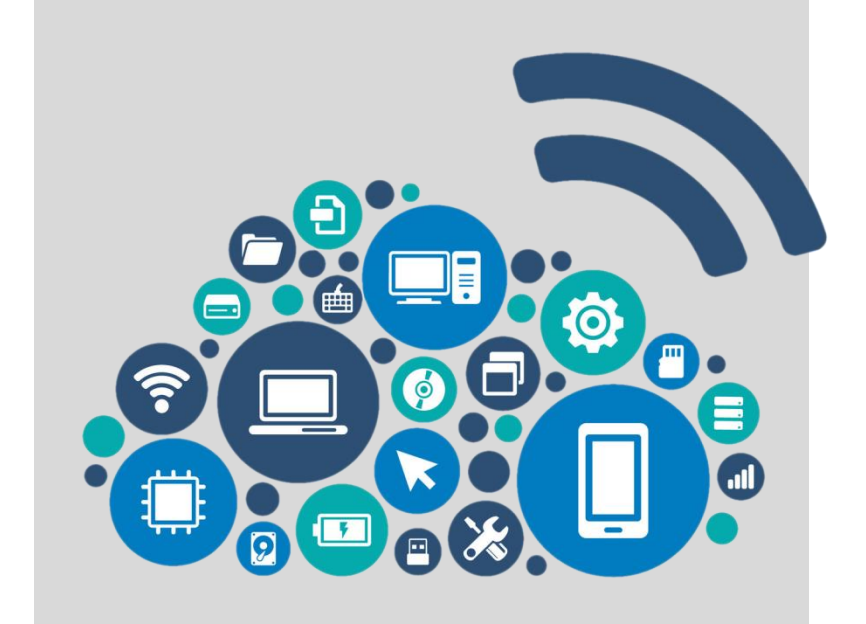

#### ПОДАЧА ЗАЯВЛЕНИЙ

к заседанию аттестационной комиссии от 11.04.2023 осуществляется с 09.01.2023 по 20.01.2023

#### https://uslugi.mosreg.ru

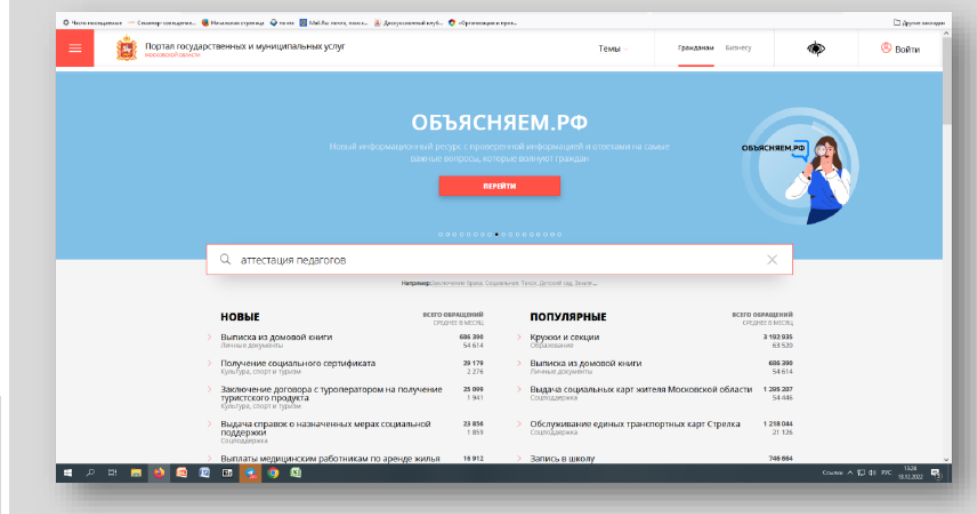

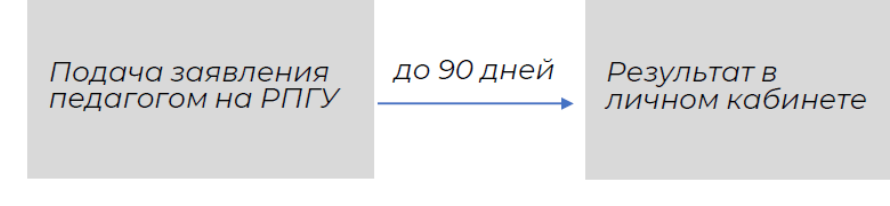

#### Обращаем внимание!

- Педагог должен самостоятельно подать заявление через РПГУ, заполнив представленную форму в соответствии с Инструкцией «Подача заявлений в РПГУ»
- После регистрации заявления сотрудником Министерства образования МО через 1-3 рабочих дня заявление появится в системе ЕАИС ОКО в статусе «Проверка сведений на уровне организации» и будет доступно педагогу для дальнейшего заполнения
- Педагог, войдя в личный кабинет в ЕАИС ОКО, должен дозаполнить пустые поля своего заявления и прикрепить необходимые документы (как и ранее)
- Дальнейшая работа с заявлениями, планирование и проведение экспертизы проводится по прежней схеме

#### Схема подачи заявления с использованием РПГУ

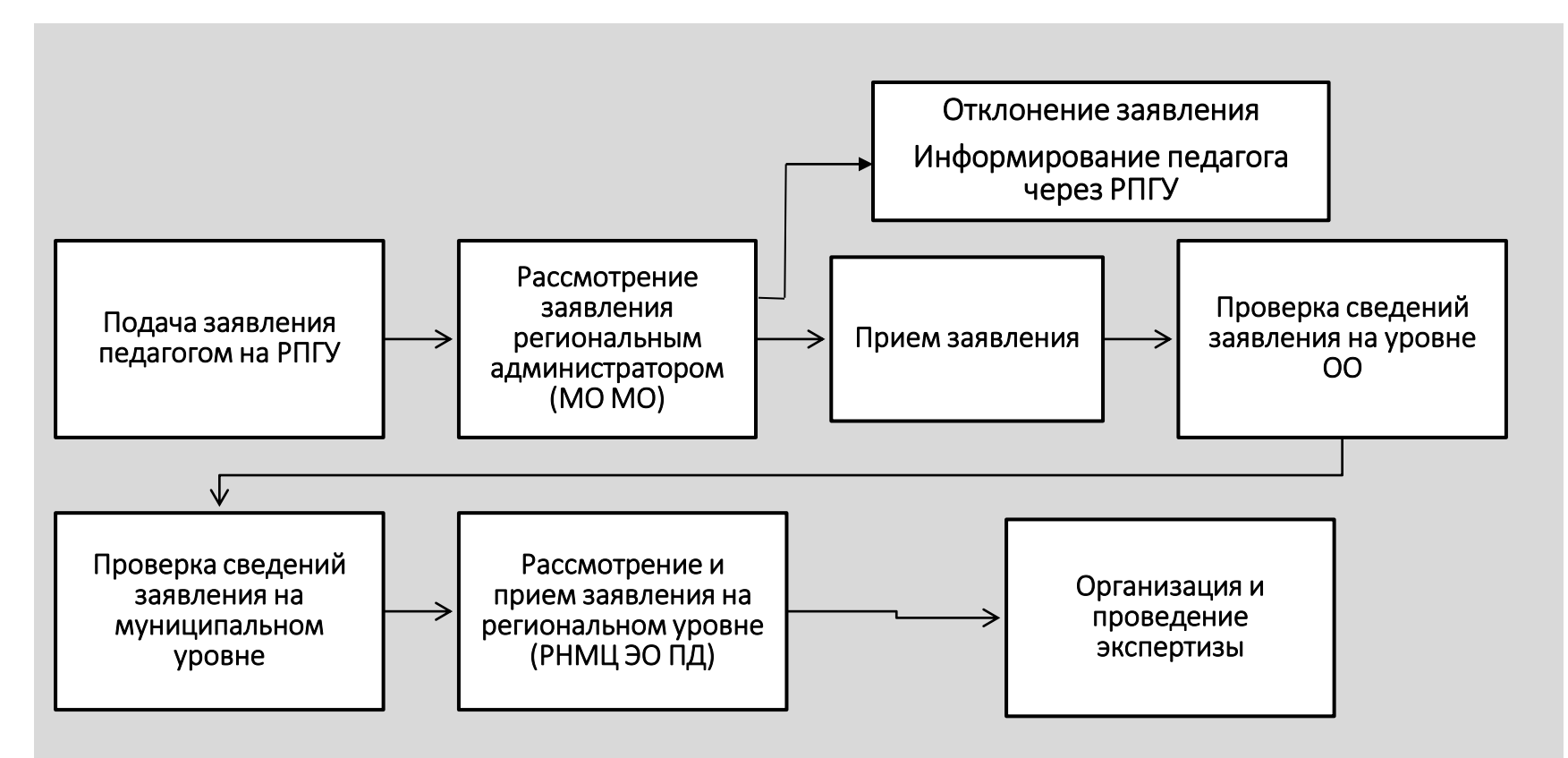

### Инструкция по подаче заявления на РПГУ на предоставление услуги

«Аттестация педагогических работников организаций, осуществляющих образовательную деятельность и находящихся в ведении Московской области, педагогических работников муниципальных и частных организаций, осуществляющих образовательную деятельность»

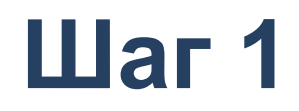

Для подачи заявления на предоставление услуги необходимо перейти на региональный портал государственных и муниципальных услуг (РПГУ): <u>https://uslugi.mosreg.ru</u>

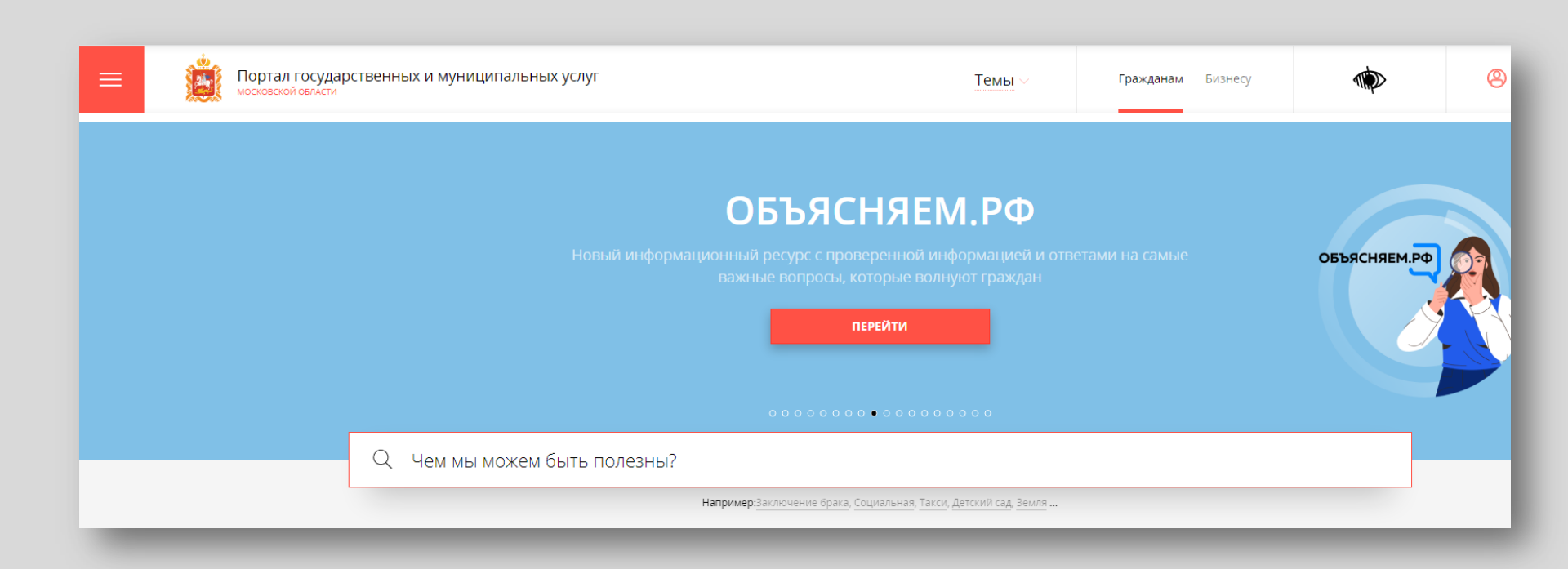

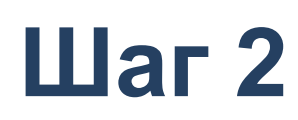

Способ №1

В поисковой строке РПГУ ввести слова «Аттестация педагогических работников» и выбрать услугу «Аттестация педагогических работников организаций, осуществляющих образовательную деятельность и находящихся в ведении Московской области, педагогических работников муниципальных и частных организаций, осуществляющих образовательную деятельность»

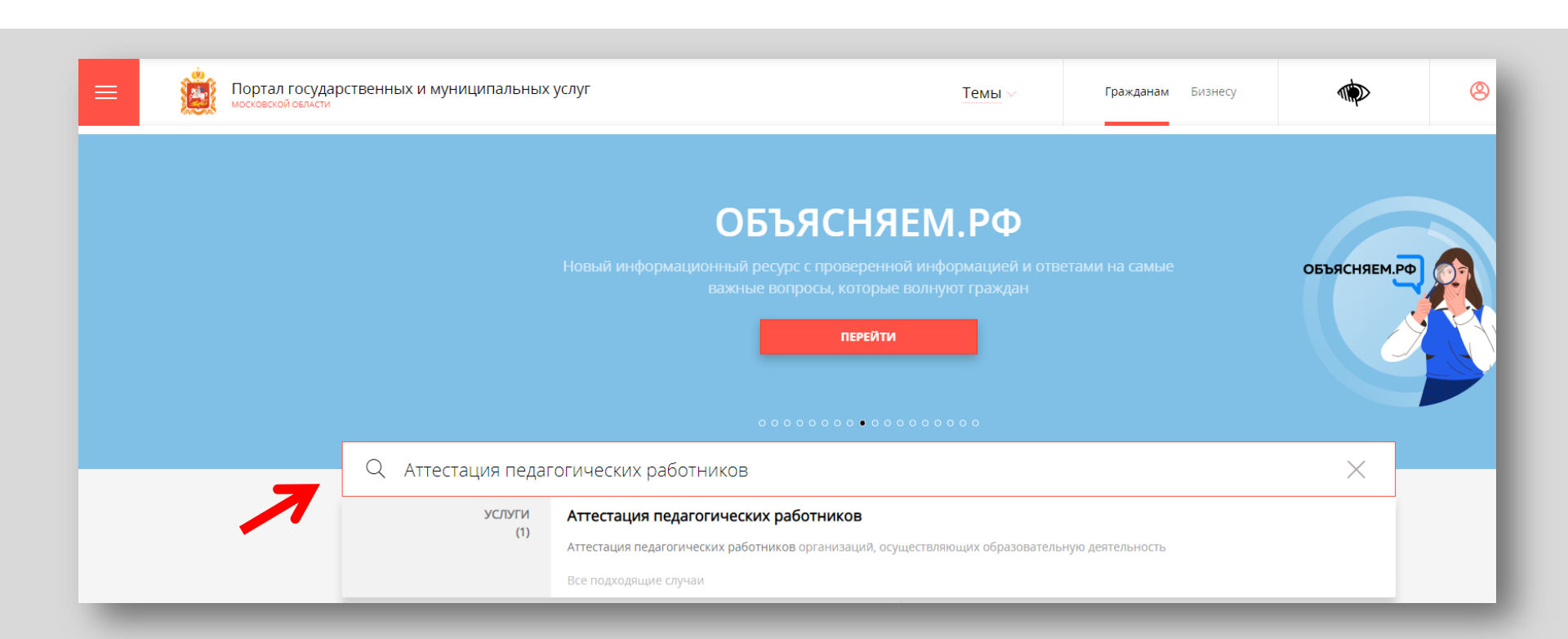

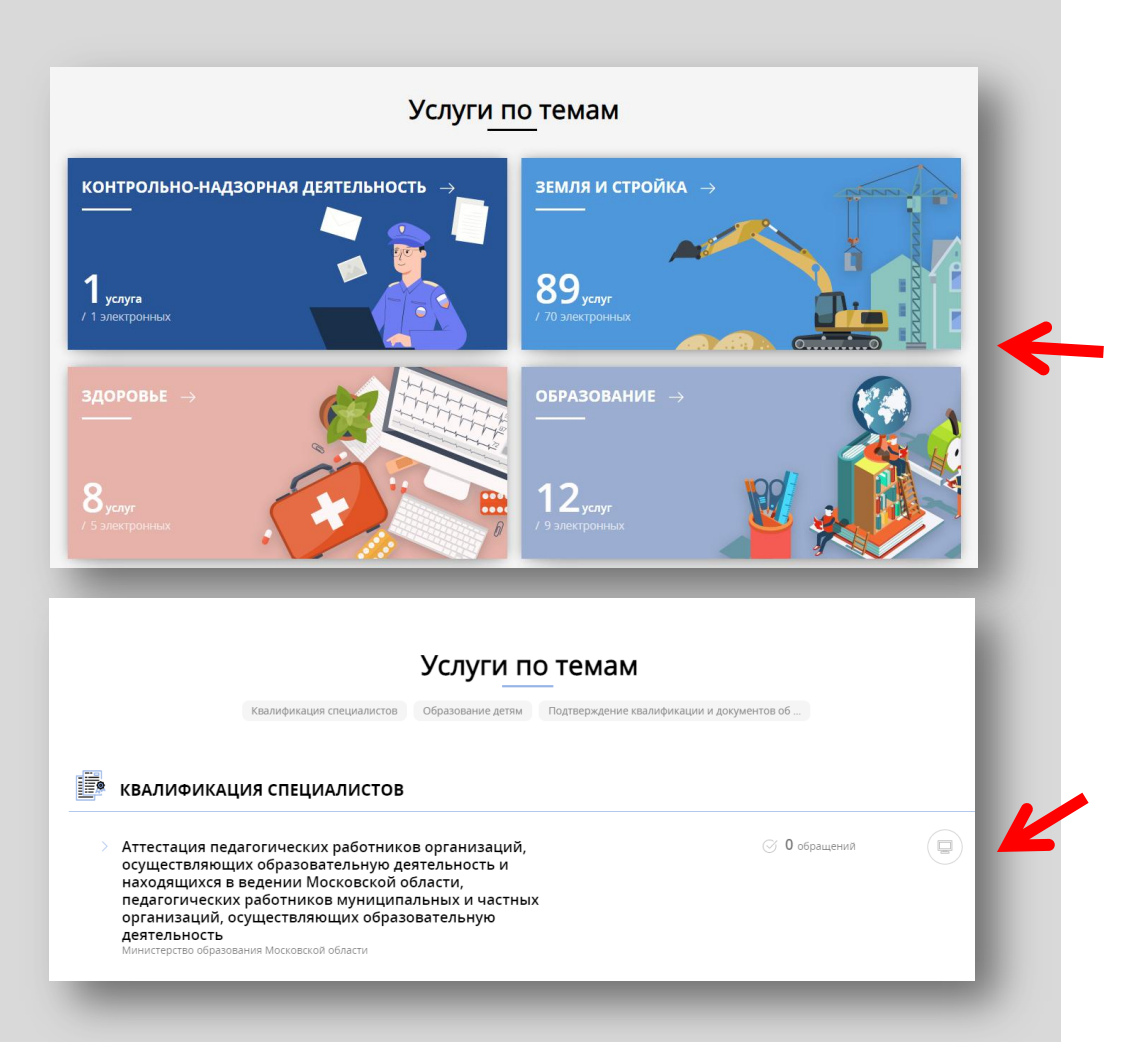

#### Способ №2

На главной странице РПГУ опуститься до раздела «Услуги по темам» и выбрать тему «Образование»

Далее выбрать из списка услуг по «Аттестация теме: работников педагогических организаций, осуществляющих образовательную деятельность и находящихся В ведении Московской области, работников педагогических муниципальных И частных организаций, осуществляющих образовательную деятельность»

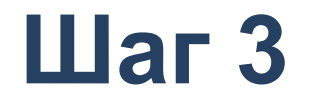

# Выбираем «Получить услугу» и далее выбрать «Заполнить форму»

#### Аттестация педагогических работников Министерство образования Московской области ОНЛАЙН-СЕРВИС Подайте заявление через портал, авторизовавшись с помощью подтвержденной ПОДРОБНАЯ ИНФОРМАЦИЯ учетной записи ЕСИА. В случае, если у Вас отсутствует возможность подачи заявления в электронной форме, Вы можете обратиться с пакетом документов в МФЦ Московской области и воспользоваться бесплатным доступом к РПГУ Выберите необходимые параметры СОСТАВ ДОКУМЕНТОВ Цель вашего обрашения Присвоение квалификационной категории (отказ в присвоении) 🗸 Подходящий случай Присвоение первой (высшей) квалификационной категории 🗸 Категория заявителя Физические лица 🗸 Кто подает заявление Заявитель 🗸 Способ обращения рпгу $\sim$ ЗАПОЛНИТЬ ФОРМУ

При нажатии кнопки **«Заполнить форму»** осуществляется открытие окна авторизации на РПГУ. Для подачи заявления необходимо нажать кнопку **«Войти»** - **«Авторизоваться»** и внести данные учетной записи на портале Госуслуг

Выбрать вариант – «Частное лицо»

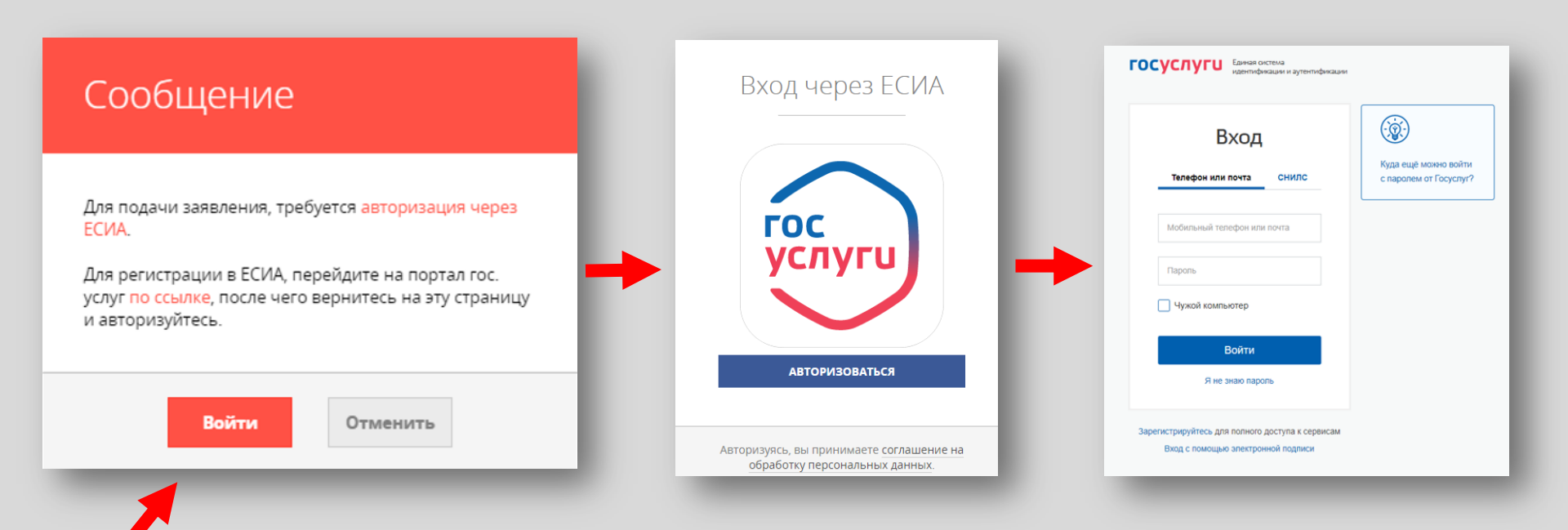

В отобразившейся форме согласия необходимо ознакомиться со всеми пунктами, подтвердить свое согласие и факт ознакомления с описанными сведениями и нажать кнопку **«Далее»** 

#### Присвоение квалификационной категории (отказ в присвоении) ЗАПОЛНЕНО НА 67% 1. СОГЛАСИЕ ТРЕБУЕТСЯ ВАШЕ СОГЛАСИЕ ПО СЛЕДУЮШИМ ПУНКТАМ: Я подтверждаю, что вся представленная информация является достоверной и точной; 2. ПРЕДСТАВИТЕЛЬ — Я несу ответственность в соответствии с действующим законодательством Российской Федерации за предоставление заведомо ложных или неполных сведений; 3. ЗАЯВИТЕЛЬ — Я выражаю свое согласие на необходимое использование и обработку своих персональных данных, в том числе в информационных системах; 4 ЗАЯВЛЕНИЕ Со сроками оказания государственной услуги ознакомлен; Я подтверждаю свое согласие со всеми вышеперечисленными пунктами 5. ПРЕДПРОСМОТР Не смогли подать заявку? Сообщите нам об этом по электронной почте pgu.support@mosreg.ru или по телефону +7 (498) 602-30-01. < Назад Далее >

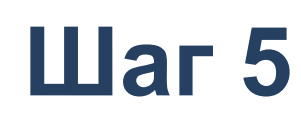

На вопрос «Являюсь представителем заявителя» необходимо выбрать **«Да»** или **«Нет»** и нажать кнопку **«Далее»** 

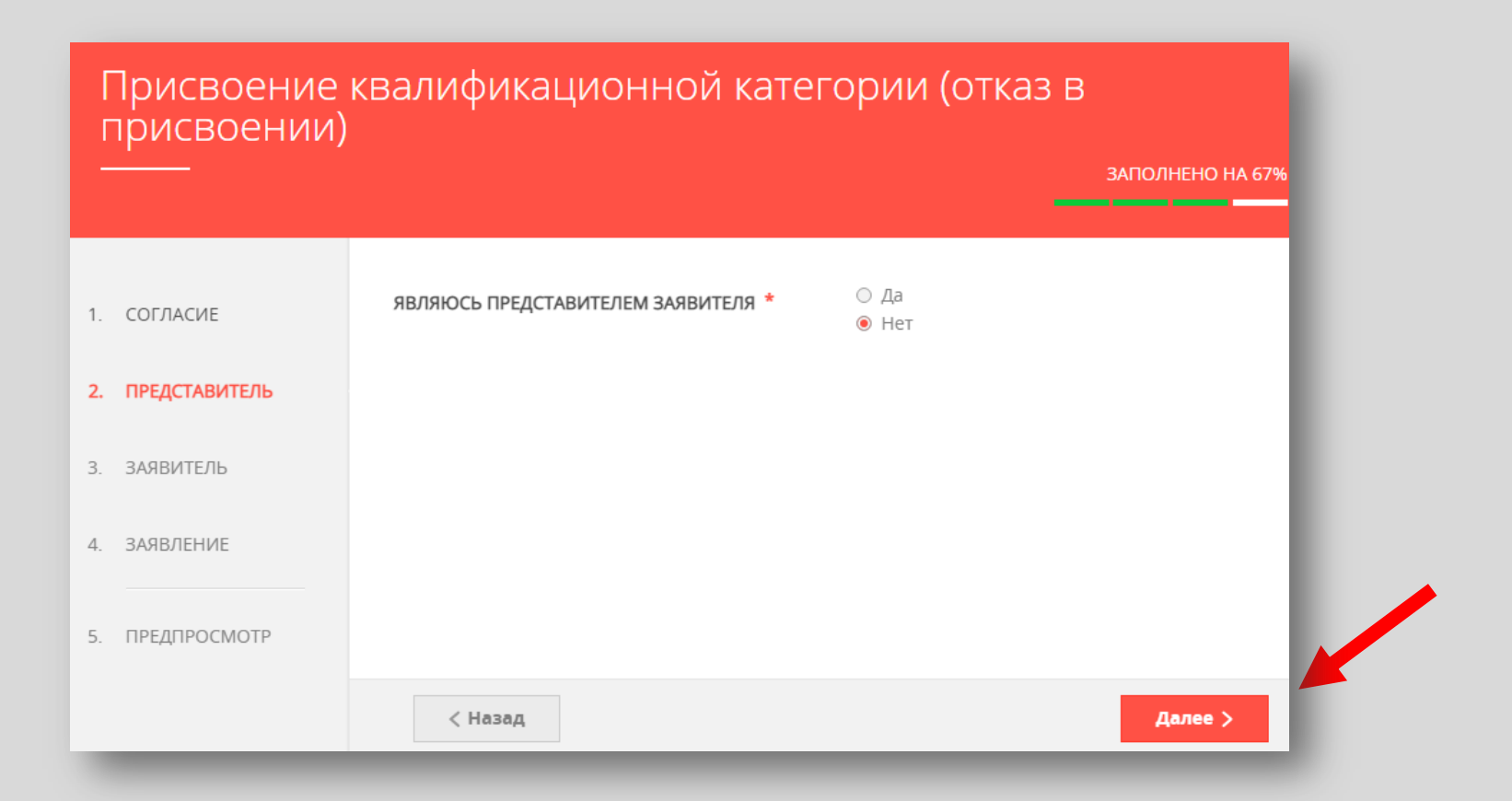

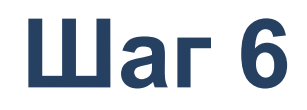

Далее необходимо внести сведения о Заявителе (*m.e. Ваши данные*)

#### Примечание!

Основные данные подгружаются автоматически из Вашей учетной записи ЕСИА

Вам нужно только проверить указанные данные и заполнить пустые поля

| Г  | Присвоение квалификационной категории (отказ в<br>присвоении) |                  |                 |                  |  |
|----|---------------------------------------------------------------|------------------|-----------------|------------------|--|
| _  | <u></u>                                                       |                  |                 | ЗАПОЛНЕНО НА 67% |  |
|    |                                                               |                  |                 |                  |  |
| 1. | СОГЛАСИЕ                                                      | ДАННЫЕ ЗАЯВИТЕЛЯ |                 | заполнено        |  |
| 2. | ПРЕДСТАВИТЕЛЬ                                                 | ТИП ЗАЯВИТЕЛЯ *  | Физическое лицо | ~                |  |
| 3. | ЗАЯВИТЕЛЬ                                                     | ФАМИЛИЯ *        |                 |                  |  |
| 4. | ЗАЯВЛЕНИЕ                                                     | имя *            |                 |                  |  |
| 5. | ПРЕДПРОСМОТР                                                  | ОТЧЕСТВО         |                 | ?                |  |
|    |                                                               | снилс *          |                 |                  |  |

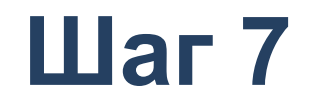

Добавить информацию о документе, удостоверяющем личность заявителя (*Baшu документы*)

#### Примечание!

Основные данные подгружаются автоматически из Вашей учетной записи ЕСИА.

Вам нужно только проверить указанные данные и заполнить пустые поля.

| ОКУМЕНТ *              | Паспорт гражданина РФ | $\sim$ |
|------------------------|-----------------------|--------|
| РИЯ *                  |                       |        |
| )MEP *                 |                       |        |
| ТА ВЫДАЧИ *            |                       |        |
| И ВЫДАН *              |                       |        |
| )<br>Д ПОДРАЗДЕЛЕНИЯ * |                       |        |

### Шаг 8 Указать контактные данные и нажать кнопку «Далее»

#### Примечание!

Внимательно вносите адрес электронной почты

| КОНТАКТНАЯ ИНФОРМАЦИЯ           | Заполнено                 |
|---------------------------------|---------------------------|
| ТЕЛЕФОН ДЛЯ СВЯЗИ *             |                           |
| АДРЕС ЭЛЕКТРОННОЙ ПОЧТЫ *       |                           |
| Согласен на рассылку уведомлени | ий о ходе оказания услуги |
| < Назад                         | Далее >                   |
|                                 |                           |

## Шаг9 Необходимо заполнить сведения о месте работы и должности

| Присвоение и присвоении) | квалификационной кате                                                                              | гории (отказ в                                                                                                    |
|--------------------------|----------------------------------------------------------------------------------------------------|----------------------------------------------------------------------------------------------------|
|                          |                                                                                                    | ЗАПОЛНЕНО НА 67%                                                                                                    |
|                          |                                                                                                    |                                                                                                    |
| 1. СОГЛАСИЕ              |                                                                                                    |                                                                                                    |
| 2. ПРЕДСТАВИТЕЛЬ         | СВЕДЕНИЯ О МЕСТЕ РАБОТЫ И ДОЛЖ                                                                     | НОСТИ не заполнено                                                                                                    |
| 3. ЗАЯВИТЕЛЬ             | городской округ *                                                                                  | Выберите 🗸                                                                                                    |
| 4. ЗАЯВЛЕНИЕ             | ТИП ОБРАЗОВАТЕЛЬНОЙ ОРГАНИЗАЦИИ *                                                                  | Выберите 🗸                                                                                                    |
| 5. ПРЕДПРОСМОТР          | МЕСТО РАБОТЫ (ОБРАЗОВАТЕЛЬНАЯ<br>ОРГАНИЗАЦИЯ) *                                                    | Выберите 🗸                                                                                                    |
|                          |                                                                                                    | Важної Вам необходимо выбрать образовательную<br>организацию, в которой Вы осуществляете<br>профессиональную деятельность |
|                          | должность *                                                                                        | Выберите 🗸                                                                                                    |
|                          |                                                                                                    | Указывается должность, по которой заявитель будет<br>проходить аттестацию                                                 |
|                          | СПЕЦИАЛИЗАЦИЯ (НАПРАВЛЕНИЕ<br>ДЕЯТЕЛЬНОСТИ)                                                        | Выберите 🗸                                                                                                    |
|                          |                                                                                                    | Укажите специализацию (предмет), при наличии                                                                              |
|                          | СВЕДЕНИЯ О ТРУДОВОЙ ДЕЯТЕЛЬНОСТИ                                                                   | Добавить файл                                                                                                    |
|                          | Загрузите электронный образ документа, содержащ<br>установленном порядке копия трудовой книжки или | ий сведения о трудовой деятельности (заверенная в<br>форма СЗВ-тд) при наличии                                            |

#### Примечание!

Все поля обязательны к заполнению, информация должна быть достоверна (место работы и должность указываются по факту на момент подачи заявления)

Сведения о трудовой деятельности заполняются по желанию (подгружается файл)

Необходимо заполнить сведения о квалификационной категории и нажать кнолку оказинального «Далее»

| ИМЕЕТСЯ РАНЕЕ ПРИСВОЕННАЯ                                      | • Да                                         |
|----------------------------------------------------------------|----------------------------------------------|
| ВАЛИФИКАЦИОННАЯ КАТЕГОРИЯ *                                    | ○ Нет                                        |
| АНЕЕ ПРИСВОЕННАЯ                                               | Выберите 🗸                                   |
| ВАЛИФИКАЦИОННАЯ КАТЕГОРИЯ *                                    |                                              |
| ВАЛИФИКАЦИОННАЯ КАТЕГОРИЯ, НА<br>ОТОРУЮ ПРЕТЕНДУЕТ ЗАЯВИТЕЛЬ * | Выберите 🗸                                   |
|                                                                | Первая квалификационная категория или Высшая |
|                                                                | коалификационная ката ория                   |
|                                                                |                                              |
|                                                                |                                              |

Предпросмотр заполненного заявления

Необходимо внимательно проверить корректность указанных данных. Если все указано верно – нажать кнопку **«Отправить»** 

Для внесения правок нужно вернуться к предыдущим шагам путем нажатия кнопки **«Назад»** 

| СВЕДЕНИЯ О КВАЛИФИКАЦИОННОЙ КА                                 | тегории                           |
|----------------------------------------------------------------|-----------------------------------|
| РАНЕЕ ПРИСВОЕННАЯ КВАЛИФИКАЦИОННАЯ<br>КАТЕГОРИЯ                | первая квалификационная категория |
| КВАЛИФИКАЦИОННАЯ КАТЕГОРИЯ, НА<br>КОТОРУЮ ПРЕТЕНДУЕТ ЗАЯВИТЕЛЬ | высшая квалификационная категория |
| ДАТА ЗАПОЛНЕНИЯ                                                | 14.12.2022                        |
| < Назад                                                        | Отправить >                       |

После нажатия на кнопку «Отправить» отобразится сообщение подтверждающее факт отправления заявления

| Ваше заявление полано успешно!                                                                                |  |
|----------------------------------------------------------------------------------------------------|--|
| Заявлению присвоен номер:<br>Р001-                                                                            |  |
| Подробная информация о статусе рассмотрения<br>заявления доступна в Личном кабинете в разделе<br>«Заявления». |  |

### Ошибка

#### Пример некорректно заполненного заявления, поступившего из РПГУ в ЕАИС ОКО: «Специализация не найдена»

| Аттестация педаго                                           | огических ра 🗙 🛛 🏹 Аттестация пе                     | едагогических ра 🗙 🔽 Заявлени                                                                                                    | ие на аттестацию 💙                                                                                    | < +              |            | ~ | _      |      | × |
|-------------------------------------------------------------|------------------------------------------------------|----------------------------------------------------------------------------------------------------|----------------------------------------------------------------------------------------------------|------------------|------------|---|--------|------|---|
| $\leftrightarrow$ $\rightarrow$ C $\bullet$                 | dit.mosreg.ru/attestations/appea                     | ls/ffdf8478-2e34-4a32-9a71-cf0a                                                                                                  | 7027c453/edit                                                                                         | 0                | <b>-</b> Q | Ê | ☆      |      | : |
| <ul> <li>ЕАИС ОКО</li> <li>Нет новых уведомлений</li> </ul> | Аттестация педагогических работнико                  | в / Заявление на аттестацию<br>Редактирование заяв<br>Серова Елена Николаевна, З<br>Высшая<br>Текущий статус: Тре<br>Специализац | вления на аттестаци<br>лектросталь городской окру<br>- Высшая<br>ебует корректировки<br>ия не найдена | ИЮ<br>yr,        |            |   |        |      |   |
| 😂 Пользователи                                              | Заявление                                            | Дополнительные материалы                                                                                                    | Экспертиза                                                                                            | 1                |            |   | Аттест | ация |   |
| 🕎 Аттестация                                                | На согласовании<br>Дата подачи заявления: 09.01.2023 | Не добавлены                                                                                                    | Не назначен эко<br>Приложение не заг                                                                  | сперт<br>полнено |            |   |        |      |   |
|                                                             | Дата заседания аттестационной комис<br>11.04.2023    | сии                                                                                                    |                                                                                                    |                  |            |   |        |      |   |
|                                                             | Изменить дату аттестационной коми                    | лосии                                                                                                    |                                                                                                    |                  |            |   |        |      |   |
|                                                             | Заявленная квалификационная категор                  | (7) RNC                                                                                                    |                                                                                                    |                  |            |   |        |      | _ |
| S Q                                                         | Высшая                                               |                                                                                                    |                                                                                                    |                  |            |   |        |      | ÷ |
| https://dit.mosreg.ru/#                                     | tps://dit.mosreg.ru/#                                |                                                                                                    |                                                                                                    |                  |            |   |        |      |   |

### Ошибки

- 1.Неправильно указано место работы:
- в настоящее время детский сад вошел в состав школы
- необходимо сначала выбрать тип ОО и наименование школы (см. слайд 19 «Шаг 9»)

2. Специализация не найдена, так как нужно было указать «Воспитатель ДОО»

#### Обращаем внимание!

До подачи заявления педагог должен иметь личный кабинет в образовательной организации (с указанием СНИЛС)

| огич                 | ческих раб 🗙 🗹 Заявление на аттестацию 🗙 🕂                                                      |
|----------------------|-------------------------------------------------------------------------------------------------|
| 847                  | 78-2e34-4a32-9a71-cf0a7027c453/edit                                                             |
|                      | Николаевна                                                                                      |
|                      | MCY (1)                                                                                         |
|                      | Электросталь городской округ                                                                    |
|                      | Место работы 🕲                                                                                  |
|                      | Муниципальное дошкольное ооразовательное учреждение -центр развития ребенка - детский сад № 23- |
|                      | Статус Организации 🕲 МОО                                                                        |
|                      | Тип/вид Организации 🕲                                                                           |
|                      | 00                                                                                              |
|                      | Должность 🕲                                                                                     |
|                      | Воспитатель                                                                                     |
| $\boldsymbol{\zeta}$ | Специализация 🕥                                                                                 |
|                      |                                                                                                 |
|                      | Имеющаяся квалификационная категория 🛞<br>(по заявленной должности)                             |
|                      | Высшая                                                                                          |
|                      | Дата установления имеющейся квалификационной категории 🛞<br>(по заявленной должности)           |
|                      |                                                                                                 |
|                      | Номер приказа, на основании которого была присвоена квалификационная категория                  |
|                      |                                                                                                 |

#### Последовательность действий при подаче заявления на аттестацию

- 1. Педагог подает заявление через Региональный портал государственных и муниципальных услуг
- 2. Региональный администратор аттестации рассматривает заявление и принимает решение о его согласовании или отклонении
  - В случае согласования заявление переходит на этап проверки сведений на уровне организации
  - В случае отклонения заявления педагог получает уведомление об изменении статуса заявления в личном кабинете РПГУ, а также может посмотреть изменение статуса заявления в ЕАИС ОКО

Дальнейшая работа с заявлениями педагогов, планирование экспертизы и вынесение результатов проводятся в ЕАИС ОКО

Результат оказания услуги (получение квалификационной категории) передается в личный кабинет педагога на РПГУ

## Исчерпывающий перечень оснований для отказа в предоставлении государственной услуги

- Увольнение заявителя с должности педагогического работника
- С Перевод заявителя с должности педагогического работника на другую должность
- К Обращение заявителя в целях установления высшей квалификационной категории по должности, по которой аттестация будет проводиться впервые, ранее, чем через 2 года
- ×
- Обращение заявителя для установления высшей квалификационной категории при отсутствии у него первой квалификационной категории

## Исчерпывающий перечень оснований для отказа в предоставлении государственной услуги

- К Обращение заявителя с заявлением ранее, чем через 1 год со дня принятия решения об отказе в установлении квалификационной категории
- Х Обращение заявителя с целью установления первой или высшей квалификационной категории по должности, отсутствующей в номенклатуре должностей
- ×
- Несоответствие категории заявителя кругу лиц для получения государственной услуги
- 🗙 Несоответствие информации, содержащейся в представленных сведениях

### Напоминаем!

- Педагог должен самостоятельно подавать заявление в РПГУ
- Координатор ОО сопровождает процесс подготовки педагога к аттестации, объясняет и консультирует, в том числе по вопросам подачи заявления в установленные сроки.
- Муниципальные координаторы консультируют координаторов ОО, при возникновении сложных проблем или спорных вопросов обращаются в Центр

#### СХЕМА ВЗАИМОДЕЙСТВИЯ участников аттестационных процедур

#### Министерство образования Московской области

Курирующее управление: управление государственной гражданской службы, наград и работы с руководителями государственных образовательных организаций (начальник управления: С.И. Вербицкая)

Курирующий отдел: отдел аттестации и развития потенциала педагогических работников (заведующий отделом: А.В. Жижин)

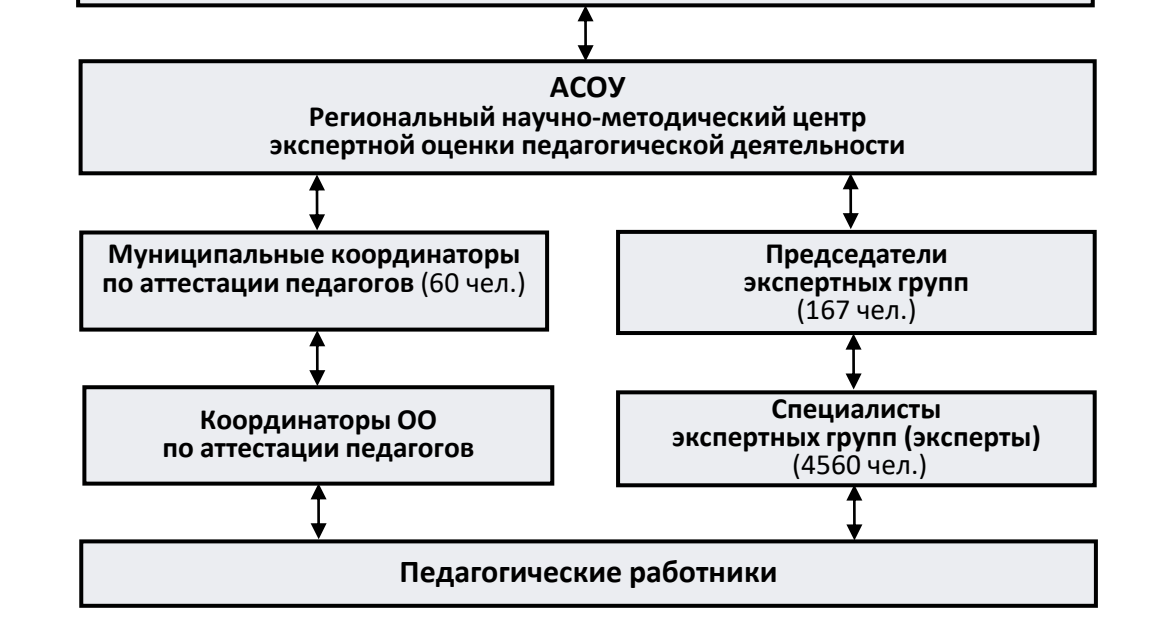

## Обращаем внимание!

Просим по всем вопросам обращаться в Центр экспертной оценки педагогической деятельности

и не оставлять обращения на РПГУ, так как все обращения поступают на рассмотрение в Министерство образования Московской области, а не в техническую поддержку

#### Куратор услуги:

Отдел аттестации и развития потенциала педагогических работников в управлении государственной гражданской службы, наград и работы с руководителями государственных образовательных организаций Министерства образования Московской области

8 (498) 602-11-23 доб. 4-10-34, mo\_otdelatt@mosreg.ru

#### Организационно-техническое сопровождение:

Региональный научно-методический центр экспертной оценки педагогической деятельности Московской области ГБОУ ВО МО «Академия социального управления»:

тел.: 8(495) 470-35-50, attestat@asou-mo.ru

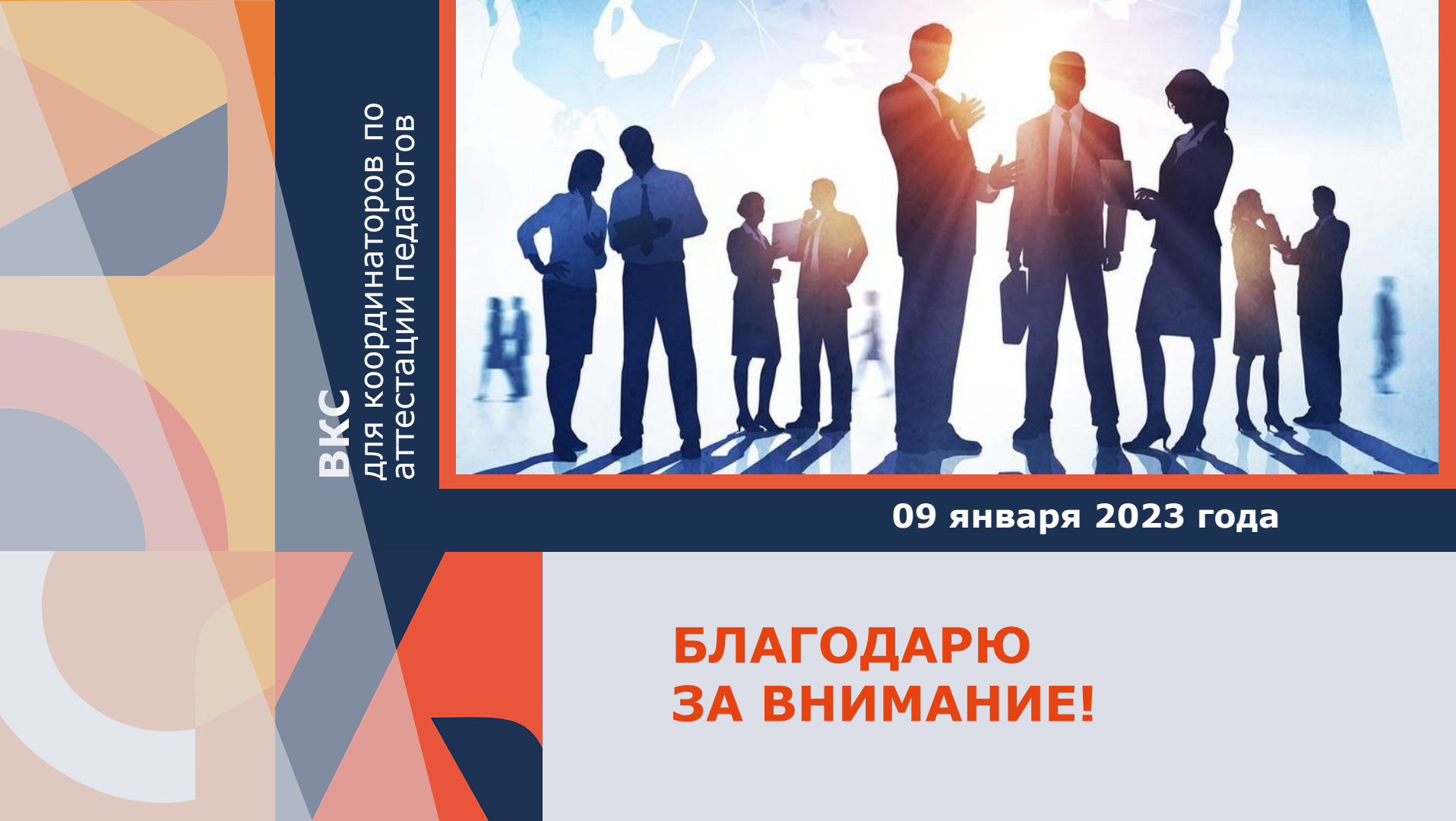